# Logging In

- Log in to canvas at <u>https://paulding.instructure.com.</u>
- On the dashboard, click the card for the desired course.

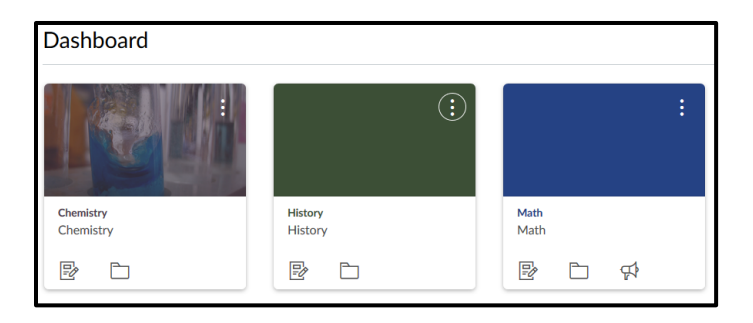

• If you don't see the course, click **Courses** in the global navigation pane on the left, click **All Courses**, then select the course.

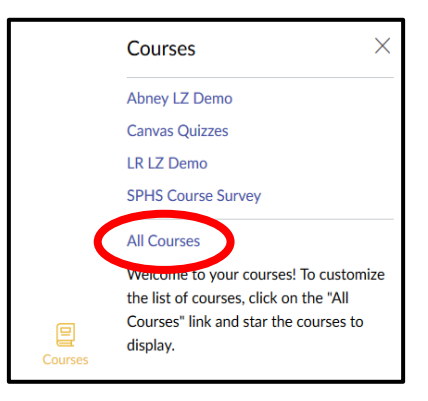

• Click **Modules** in the course navigation pane on the left.

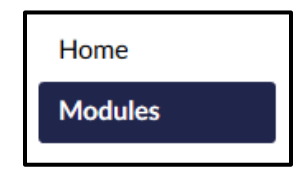

• In the **Inclement Weather Make-Up Work** module, click the name of the assignment, discussion, quiz, etc. to open it.

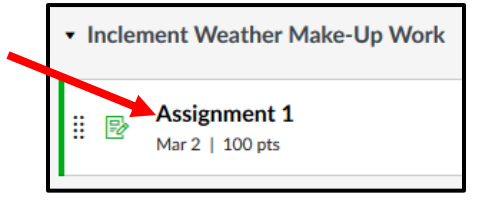

To submit an online assignment:

• Click the name of the assignment in the module.

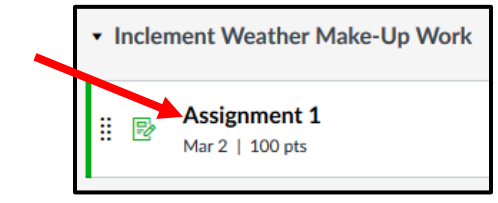

• Click **Submit Assignment** at the top of the assignment.

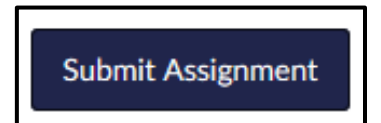

- Select a submission type (the type of assignment submission is determined by your instructor so you may not see all of the following options):
  - o To Submit a File Upload
    - Click the File Upload tab.
    - Click Choose File or Browse depending on the browser you're using.
    - Locate the file you wish to submit and click **Open**.

| 1                              |                         |                             |                            |              |            |                       |
|--------------------------------|-------------------------|-----------------------------|----------------------------|--------------|------------|-----------------------|
| e File                         | File Upload             | Text Entry                  | Website URL                | Media        | Office 365 | Onedrive for Business |
| on the<br>u're                 | Upload a file,<br>File: | or choose a file<br>Browse. | you've already upl         | oaded.<br>d. |            |                       |
|                                |                         | TAUAA                       | nother the                 |              |            |                       |
|                                |                         | Click here to               | o find a file you've alrea | dy uploaded  |            |                       |
|                                | Comments                |                             |                            | .::          |            |                       |
| ile you<br>mit<br><b>pen</b> . | Cancel                  | Submit Assi                 | gnment                     |              |            |                       |
|                                |                         |                             |                            |              |            |                       |

- To select a file you've already uploaded to Canvas, click **Click here to find a file you're already uploaded**, and select the file.
- To add another file, click + Add Another File and click the file you wish to add.
- Click Submit Assignment.

- o To Submit a Text Entry
  - Click the Text Entry tab.
  - Type or copy and paste your text in the rich content editor box.
  - Click Submit Assignment.

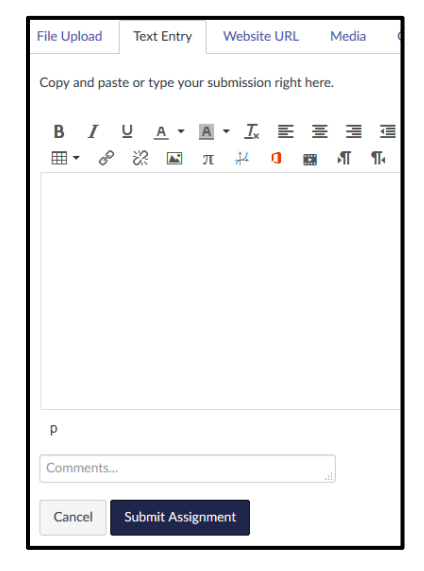

- o To Submit a Website URL
  - Click the Website URL tab.
  - Type or copy and paste the URL into the Website URL field.
  - Click Submit Assignment.

| File Upload   | Text Entry        | Website URL         | Media                              |
|---------------|-------------------|---------------------|------------------------------------|
| Copy and past | e the link to the | e web site you'd li | ike to submit for this assignment. |
| Comments      |                   |                     |                                    |
| Cancel        | Submit Assign     | ment                |                                    |

- o To Submit a Media Recording
  - Click the Media tab.
  - Click Record/Upload Media.

| File Upload    | Text Entry     | Website URL        | Media       |                                           |
|----------------|----------------|--------------------|-------------|-------------------------------------------|
| Use the link b | elow to record | your submission. C | lick "Save" | when you're finished and ready to submit. |
| 📔 Reco         | rd / Upload    | Media              |             |                                           |
| Comments       | •              |                    |             |                                           |
| Cancel         | Submit Assign  | ment               |             |                                           |

• Follow the instructions to record or upload a media file.

| Record/Upload Media Comment |                   |  |  |
|-----------------------------|-------------------|--|--|
| Record Media Upload Me      | edia              |  |  |
| () Select Audio File        | Select Video File |  |  |

- Click Submit Assignment.
- $\circ$  ~ To Submit a File From OneDrive
  - Click the OneDrive for Business tab.
  - Login to your OneDrive account and click to accept Canvas permissions if necessary.

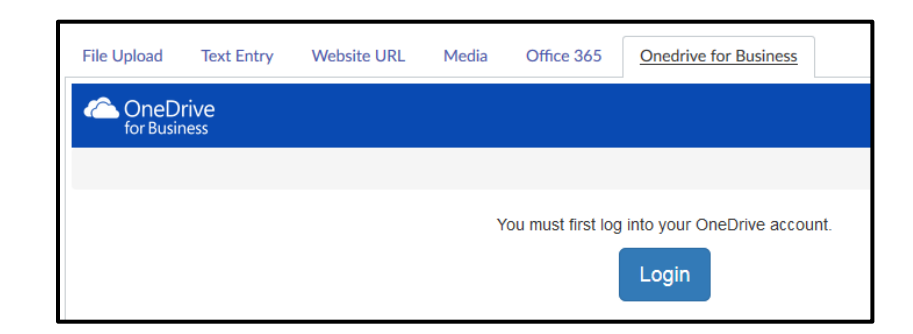

• Select the file you would like to submit and click **Attach**.

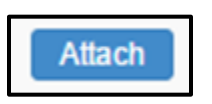

• Click Submit Assignment.

• Once the assignment is submitted, the sidebar will display a confirmation of your submission including when it was submitted and a link to the submission.

#### Submission

### ✓ Turned In!

May 9 at 12:14pm Submission Details Download Tentative Schedule Fall 2017.docx

Comments: No Comments

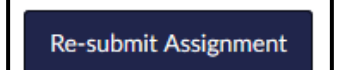

• Click **Re-submit Assignment** at the top of the assignment to submit another version of your assignment.

## Working With Discussions:

- Click the name of the discussion in the module.
- Click in the Reply box and type your response (you can add links, pictures, files, and/or media).

| Write at least 3 sentences intro | oducing yourself to |
|----------------------------------|---------------------|
| Search entries or author         | Unread              |
| Reply                            |                     |

• When you're finished writing your response, click **Post Reply**.

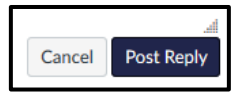

• The post will be highlighted in blue at the bottom of the discussion replies.

| 1254pm                  | 0 - |
|-------------------------|-----|
| This is a sample reply. |     |

- To reply to a comment posted by another student:
  - Click the discussion title.
  - Click in the Reply box below the student's post.
  - Type your response including any links, pictures, files, and/or media.
  - When you're finished writing your response, click **Post Reply**.
  - $\circ$   $\;$  The post will be indented under the first student's post.

To edit a discussion post:

- Locate the discussion post you want to modify.
- Click the gear icon next to the post.

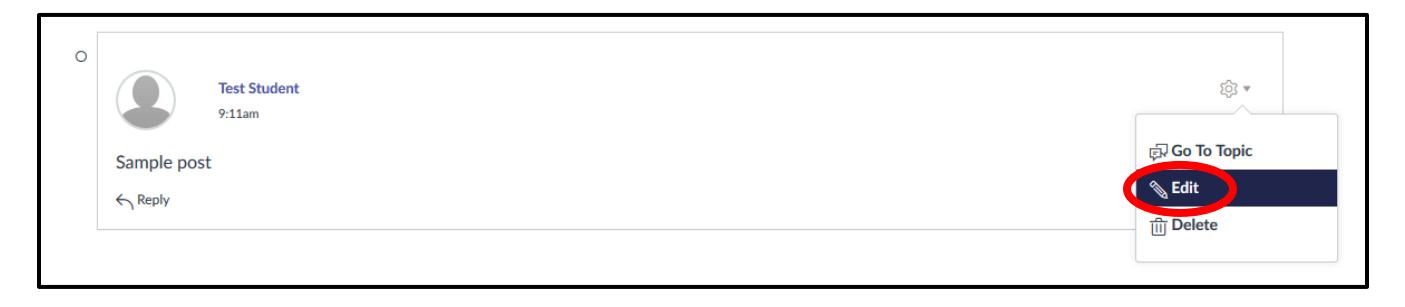

Done

- Click Edit.
- Make any changes to the post and then click **Done**.

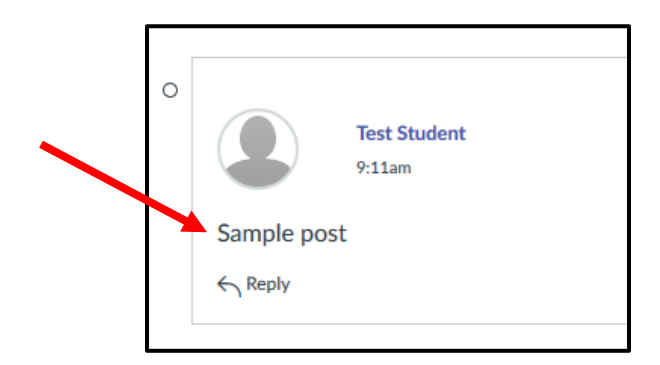

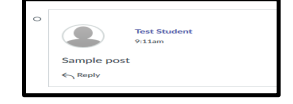

# Quizzes

- Click the name of the quiz in the module.
- Click Take the Quiz.
  - Once you open a timed quiz, the timer starts and will continue to run whether you are logged into the quiz or not. The timer will continue to run and the quiz will autosubmit when time runs out.

| Microsoft Word Pretest                   |                 |              |            |  |
|------------------------------------------|-----------------|--------------|------------|--|
| Due May 12 at 11:59pm<br>Time Limit None | Points 36       | Questions 36 | Available  |  |
| Instructions                             |                 |              |            |  |
| Take the following pretest on M          | licrosoft Word. |              |            |  |
|                                          |                 | Take         | e the Quiz |  |

- Complete the quiz.
  - Quizzes will either have all the questions showing on one page or each question will be shown one at a time.

• When you are finished, click **Submit Quiz** to submit your answers.

Submit Quiz

 Canvas will warn you if you forgot to answer any questions. Click OK to submit the quiz anyway or click Cancel to return to the quiz.

| ١ | ou have 3 unanswered questions (see the right sidebar for details). Submit anyway? |
|---|------------------------------------------------------------------------------------|
|   | OK Cancel                                                                          |